## Online Admission Application Step-by-Step Instructions for Running Start Students

Before prospective students can apply for the Running Start program, they must first apply for admission to South Seattle College. Follow these steps to complete the online admission application.

The application link is located on this page: Admissions Application | South Seattle College

For questions, please contact the SSC Running Start team. Email: <u>RunningStart.South@seattlecolleges.edu</u> Phone: (206)934-6478

- 1. Click "Create New Account"
  - a. Set up a Username and Password –be sure to write it down so you can save access your application!
  - b. Follow prompts to create and verify new account

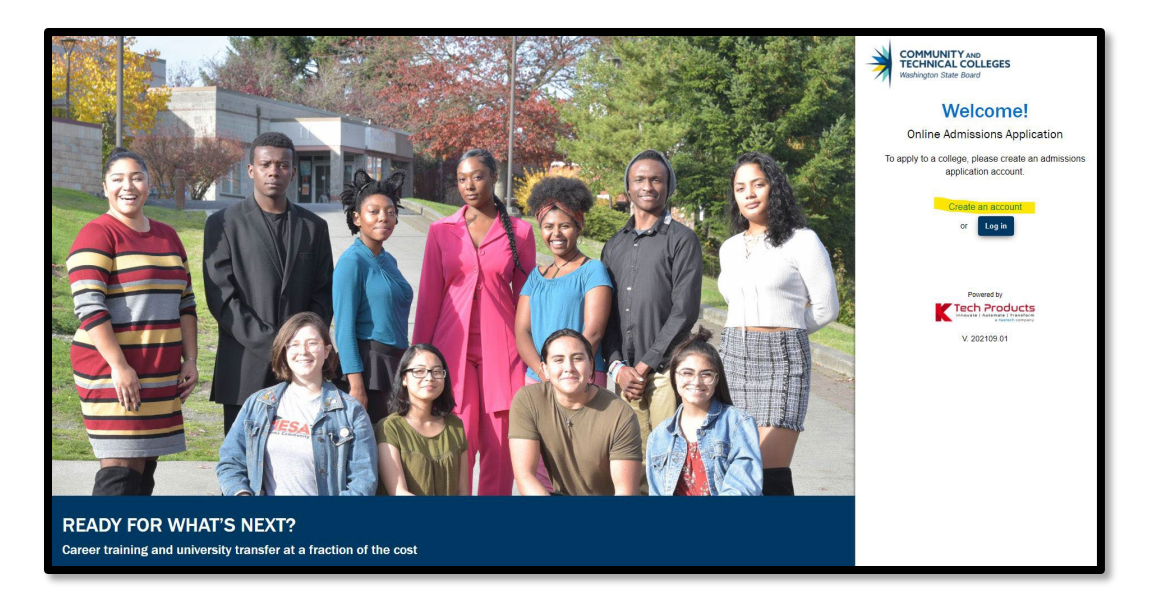

- 2. Log in to the Online Admission Application using the username and password that you just created.
- 3. Start a New Application by selecting the following options from the drop-down menus:
  - a. College: South Seattle College
  - b. I will be enrolling as: Running Start
  - c. Program: Academic
  - d. Term: Select the quarter you plan to start classes
  - e. Degree or Certificate I am seeking: Select "Academic Transfer DTA"
    - \* You can always change this later
  - f. Academic Focus Area: You can leave this blank.

Your Screen should look something like this:

| Immediately below this page, you will find detailed expla | anations for each section. | I will be enrolling as a * |   |
|-----------------------------------------------------------|----------------------------|----------------------------|---|
| South Seattle College                                     | V                          | Running Start              | * |
| Program *                                                 |                            | Term *                     |   |
| Academic                                                  | •                          | FALL 2023                  | * |
| Degree or Certificate I am seeking *                      |                            |                            |   |
| Academic Transfer DTA                                     | -                          | Academic Focus Area        | ÷ |
|                                                           |                            |                            |   |
|                                                           |                            |                            |   |

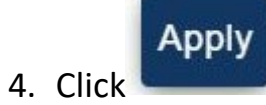

to continue your application.

5. Fill in required personal information details (birthdate, phone, email, address etc.) and click

| Admissions Information Term: FALL 2023   Typ                                                                                                    | e: Running Start   Program: Academic   Plan: Academic                                                                                                    | Transfer DTA                                                                                                    | *                                                                                                    |
|----------------------------------------------------------------------------------------------------|----------------------------------------------------------------------------------------------------|----------------------------------------------------------------------------------------------------|----------------------------------------------------------------------------------------------------|
| SOUTH SEATTLE<br>COLLEGE<br>South Seattle College<br>Term : FALL 2023                                                                              | College<br>South Seattle College<br>Term<br>FALL 2023                                                                                                    | Admission Type<br>Running Start<br>Plan<br>Academic Transfer DTA                                                                                                    | Program<br>Academic<br>Sub-Plan<br>None                                                                                                    |
| Supplemental Questions Review and Submit  Review and Submit  Requires response  All required fields are filled out  Completed  Started Not Started | Address Details      Address Type * Home      Address Line 2      Postal Code *      Please enter a valid Postal Code  Click the "Next" button to save your information and move to You can also progress through the application by selecting required sections have been completed, the application can | Country * United States Address Line 3 State * Please enter a valid State to the next section. A green checkmark will appear to the right o the section link in the list on the left. The section will be selecta to be submitted. | Address Line 1* Please enter a valid Address Line 1 City * Please enter a valid City County  If the section name in the left menu for all completed sections. ble only if it appears after the currently active section. Once all  Next Save for later |

6. The next screen will ask you for your high school information. Click on the "Search High School" text box and it should open a pop up window. You can search for your high school by name or narrow down the list by entering your country, state, and city.

| hief Sealth                   | Select Country | Select State | Enter City |
|-------------------------------|----------------|--------------|------------|
| School/College Name           | Country        | State        | City       |
| Chief Sealth International Hs | USA            | WA           | Seattle    |

## 7. Enter attendance dates & high school grade level. Then click Next >

| Add School/College<br>Search High School *<br>Chief Sealth International Hs | Location Code                     | Country<br>United States |
|-----------------------------------------------------------------------------|-----------------------------------|--------------------------|
| Address Line 1<br>2600 Sw Thistle St                                        | Address Line 2                    | Address Line 3           |
| city<br>Seattle                                                             | Postal Code<br>98126-3748         | State<br>Washington      |
| Attended From Date * 9/1/2021                                               | Attended To Date * [Current Date] |                          |
| What will your high school completion status be when you begin              | college? *                        |                          |
| Eleventh Grade                                                              |                                   | •                        |

- 8. Select answers to *optional* ethnicity details questions. Click
- 9. Select answers to Supplemental Questions. Click Next >

| Supplemental Questions                                                                                                    |
|----------------------------------------------------------------------------------------------------|
| Required items are indicated by an asterisk*                                                                                                    |
| Response or non-response to this section will not affect your consideration for admission.                                                                                                    |
| Have you been in Washington state, federal, or tribal foster care for at least one day since your 13th birthday? Former Foster Youth may qualify for educational benefits and support services. * |
| Prefer not to answer                                                                                                    |
| Has either of your parents earned a High School Diploma?*                                                                                                    |
| Yes                                                                                                    |
| Has either of your parents earned a bachelor's (4-year) degree? *                                                                                                    |
|                                                                                                    |
|                                                                                                    |
| Are you currently employed? *                                                                                                    |
| Ψ                                                                                                    |

## 10. Accept acknowledgement and click Submit Now to complete your application.

| Review and Submit                                                                                                    |                                                                                                    |
|----------------------------------------------------------------------------------------------------|----------------------------------------------------------------------------------------------------|
| By selecting "Yes" below: I certify that all statements on this form are true to the best of my kn<br>and technical colleges to provide equal opportunity in education regardless of race, ethnicity,<br>sexual orientation, age, religion, genetic information, gender identity, veteran status or the pre<br>Response or non-response to any of the questions listed as voluntary in this application will r | nowledge. It is the policy of Washington's community creed, color, national origin, sex, marital status, esence of any sensory, mental, or physical disability. not affect your consideration for admission. |
| Ves, I accept                                                                                                    | Date:                                                                                                    |
| < Previous                                                                                                    | Save for later Submit Now                                                                                                    |

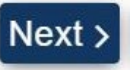

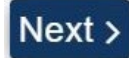